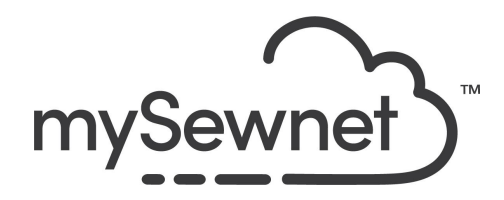

Levels: Basic/Silver/Gold/Platinum

## **Design Placement - with mySewnet App**

Easily place embroidery design on the right fabric area. Simply take a photo of your hooped fabric with the app, send it to your mySewnet-enabled machine and use it as a background image to position the design.

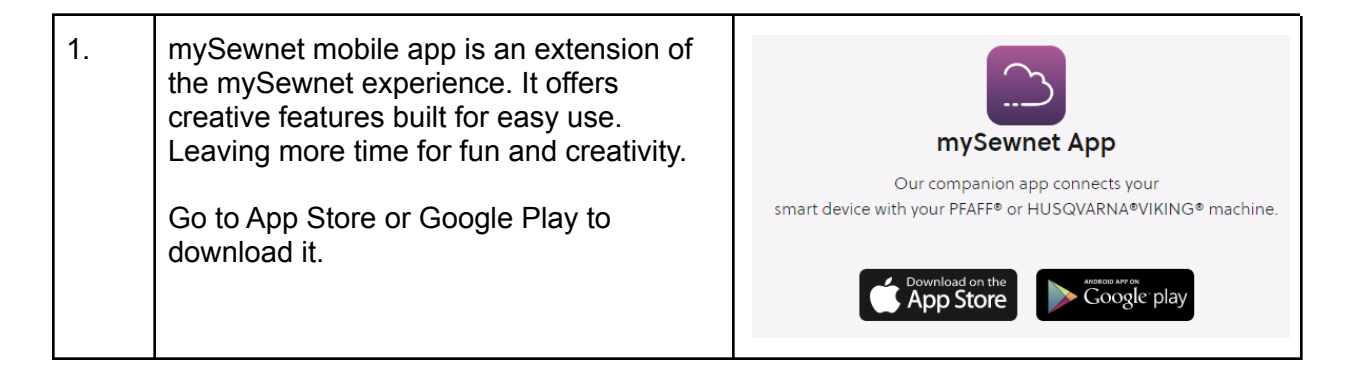

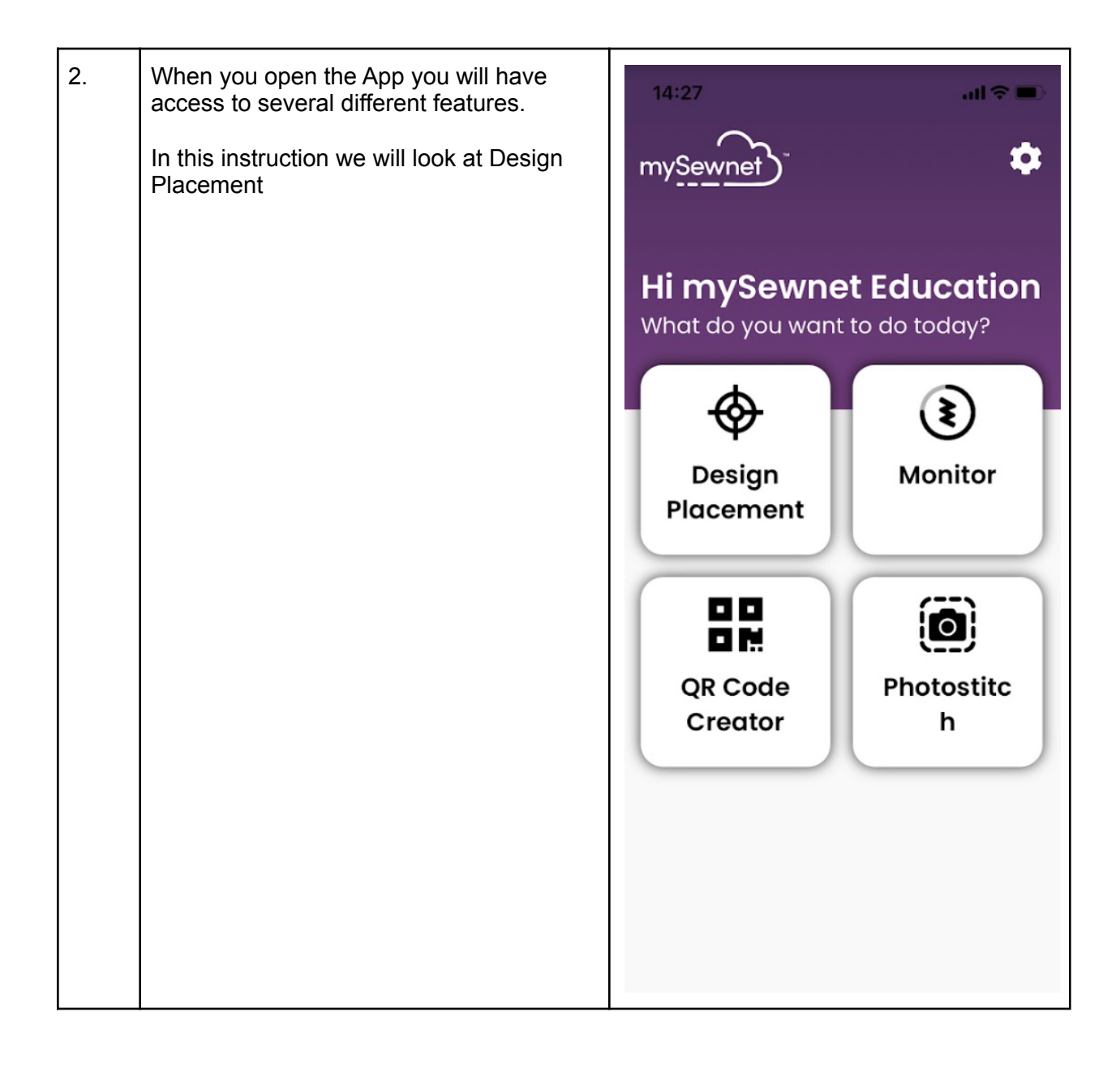

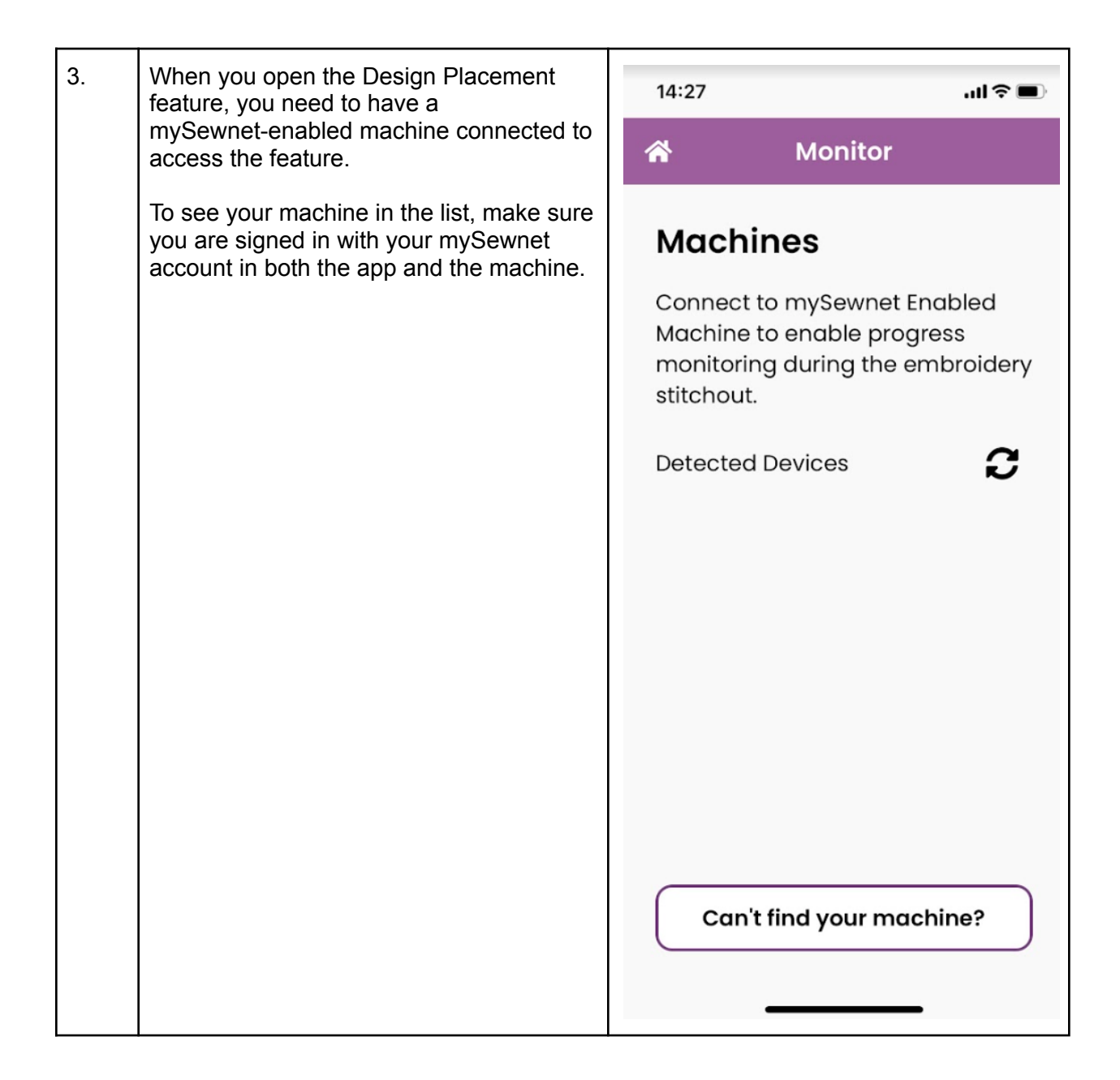

| 4. | Now you will be able to find your machine in the list of detected devices.                                                                           | 14:29                                                                                                    | ul ≎ ■) |
|----|----------------------------------------------------------------------------------------------------|----------------------------------------------------------------------------------------------------|---------|
|    | If you have several mySewnet-enabled machines that are connected, they will all be visible in the list.<br>Click on the machine you want to connect. | *                                                                                                    | Monitor |
|    |                                                                                                    | Machines   Connect to mySewnet Enabled   Machine to enable progress   monitoring during the embroidery   stitchout.   Detected Devices |         |
|    |                                                                                                    |                                                                                                    |         |

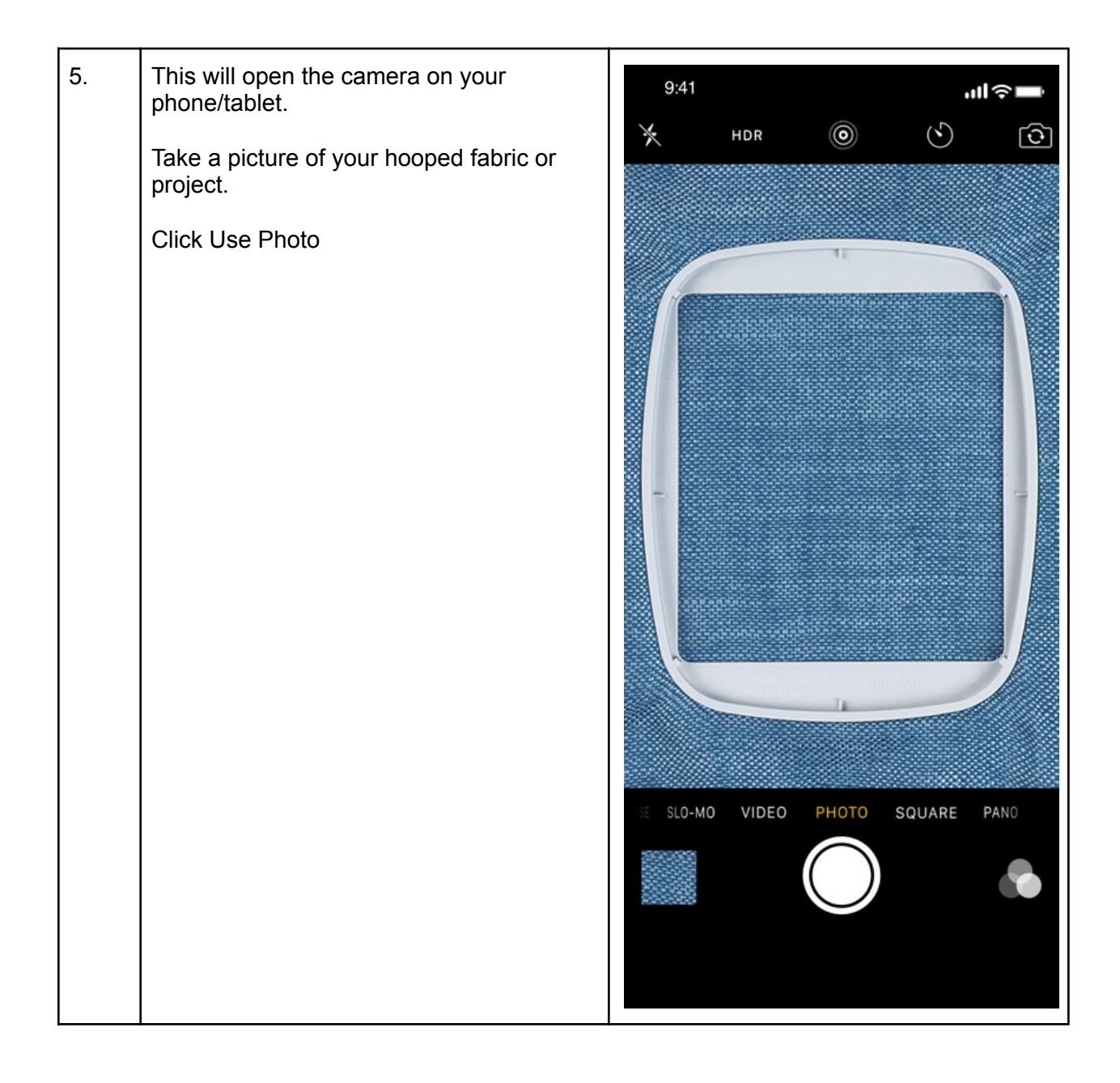

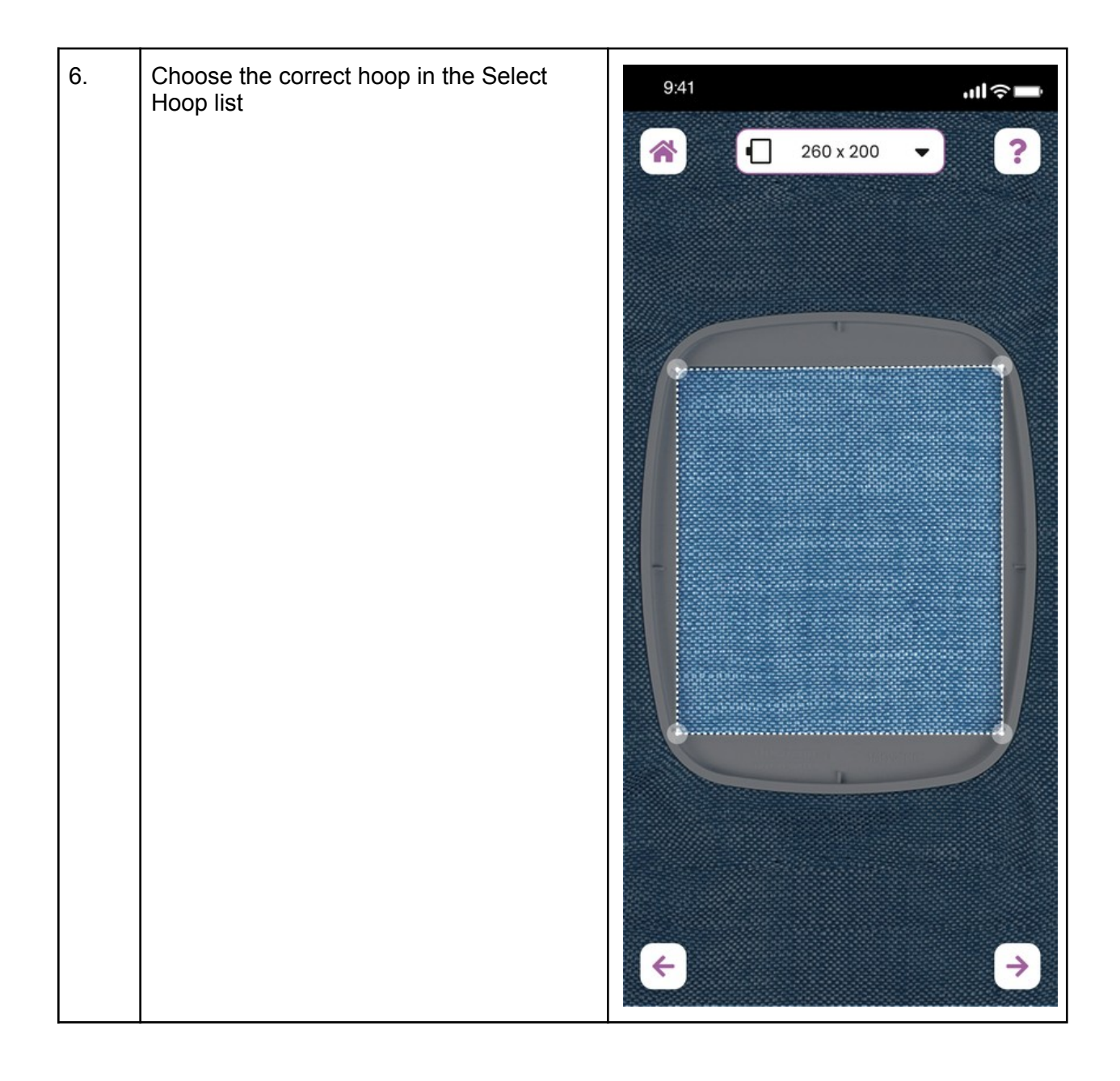

| 7. | If the app does not find the corners of your<br>hoop correctly, click and drag on screen to<br>place them where you need them to be.<br>The easiest way to get them correct is to<br>make sure that the lines are matching the<br>sides. The corners on the inner hoop is<br>rounded and harder to find.                | 9:41 |
|----|----------------------------------------------------------------------------------------------------|------|
|    | Click on the right arrow to continue to the<br>next step<br>This is a preview of the image that will be<br>sent to your machine.<br>Click on the Airplane to send it to your<br>machine.<br>Now you can add the design you want to<br>place on the hooped area either from the<br>machine or sent from Library/Software |      |